# 2014

# Service Desk On Line Agenda degli Eventi

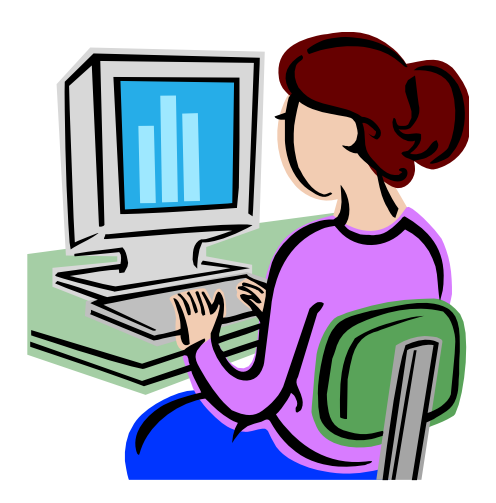

Guida operativa

Aprile 2014

## INDICE

| 1. IN             | TRODUZIONE ALL'USO DELLA GUIDA | 3           |
|-------------------|--------------------------------|-------------|
| 1.1               | SIMBOLI USATI E DESCRIZIONE    | 3           |
| 2. AS             | PETTI GENERALI                 | 4           |
| 3. AC             | CESSO ALL'APPLICAZIONE         | 5           |
| 4. FU             | NZIONALITÀ                     | 7           |
| 4.1<br>4.2<br>4.3 | Ricerca degli Eventi           | 7<br>0<br>3 |

# 1. Introduzione all'uso della guida

La presente guida rappresenta uno strumento di supporto all'utilizzo della procedura informatizzata **Agenda degli Eventi**.

### 1.1 Simboli usati e descrizione

| Simbolo | Descrizione                                                                                            |
|---------|----------------------------------------------------------------------------------------------------|
| R       | Accanto alla lente d'ingrandimento viene approfondito l'argomento trattato nel paragrafo precedente.   |
|         | Accanto al divieto di transito sono indicate le operazioni non permesse.                               |
|         | Accanto all'uomo che legge il giornale sono riportate notizie utili al miglioramento dell'operatività. |
| STOP    | Accanto al segnale di STOP sono evidenziati aspetti cui prestare attenzione.                           |

# 2. Aspetti generali

L'Agenda degli Eventi è una funzionalità che consente agli utenti SIDI abilitati la visualizzazione degli eventi relativi ai processi amministrativi di proprio interesse.

La funzionalità è accessibile dal portale SIDI nell'area "Service Desk On Line".

## 3. Accesso all'applicazione

Possono accedere all'applicazione gli utenti SIDI che abbiano il profilo di UTENTE SERVICE DESK ON LINE WEB.

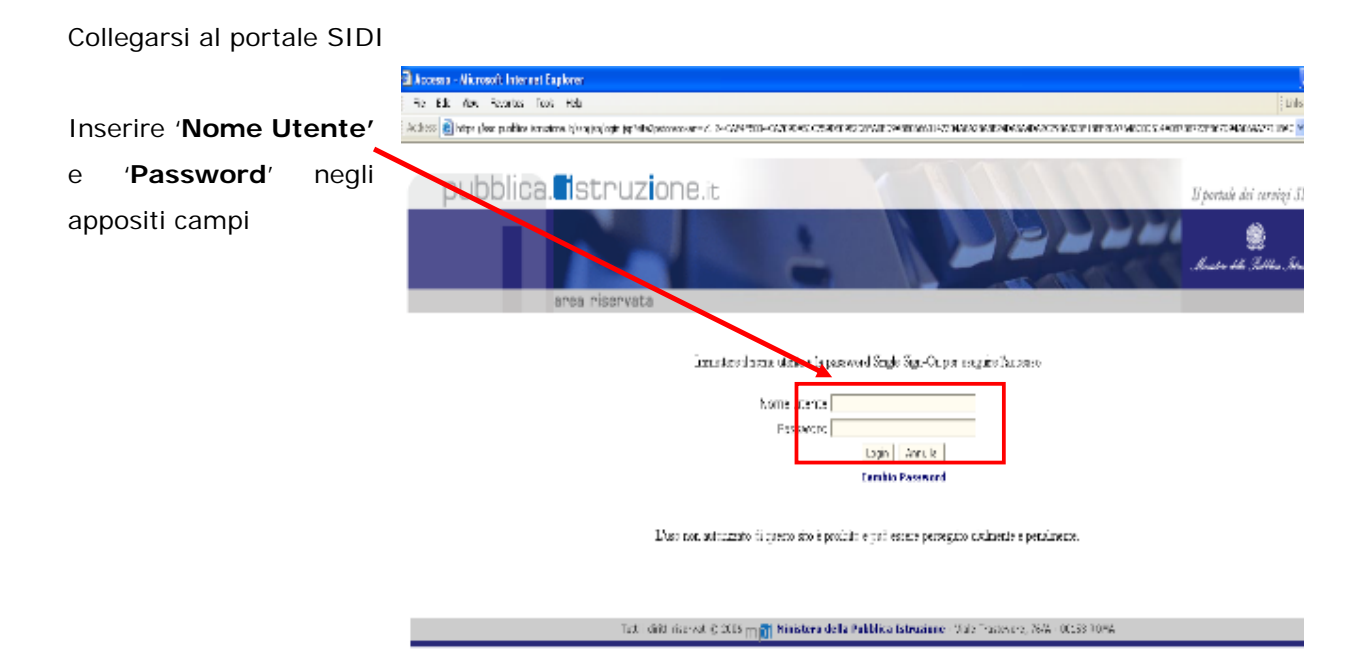

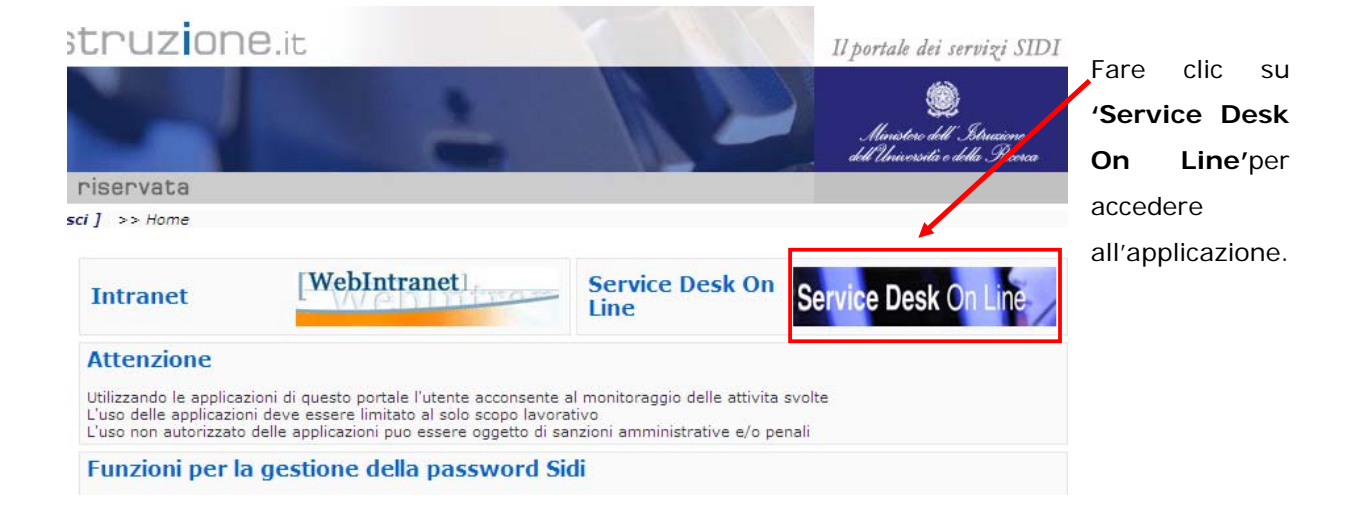

Il sistema prospetterà la prima pagina della procedura così strutturata:

Benvenuto, XXXXXXXXXXXXXXXX

I tuoi servizi Service Desk On Line Service Desk On Line Agenda degli Eventi Torna a Pag. Iniziale Sul lato sinistro della pagina è presente un elenco di tutte le funzioni disponibili all'utente.

Per attivare l'applicazione fare clic su Agenda degli Eventi.

### 4. Funzionalità

### 4.1 Ricerca degli Eventi

Per iniziare la ricerca dei Processi Amministrativi bisogna specificare l'intervallo di date di interesse utilizzando gli appositi calendari che compariranno alla selezione del relativo campo.

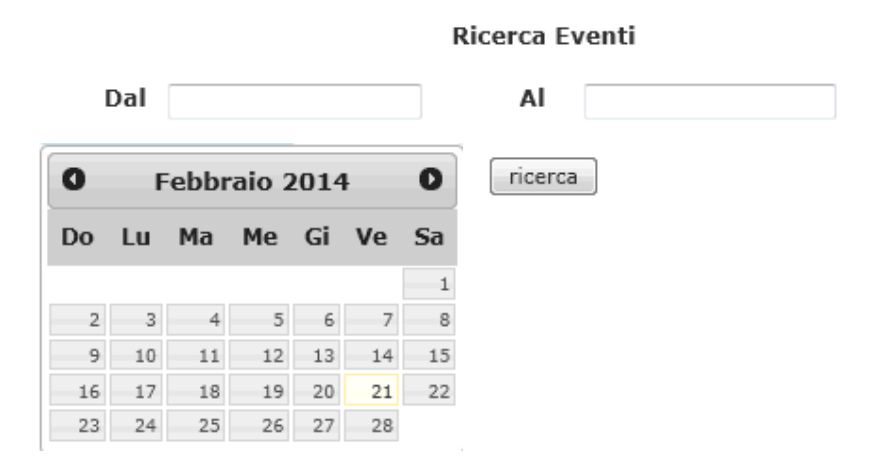

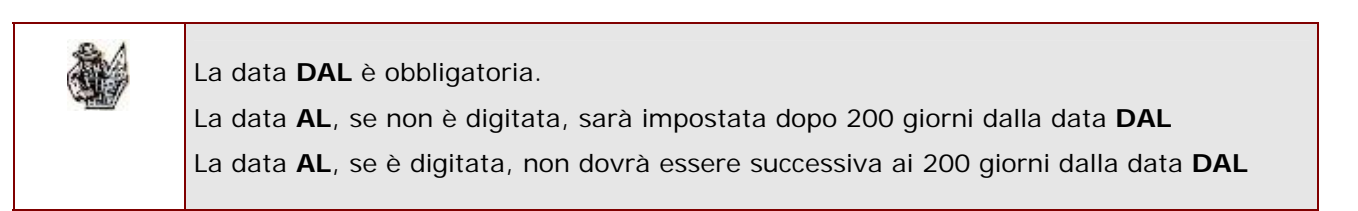

Premere il tasto Ricerca.

# Ricerca Eventi Dal 01/01/2014 Al 20/07/2014 ricerca Processo Amministrativo Anagrafe Nazionale degli Alunni 1 09/04/2014

|                                                                                 | Ĩ  | 05/04/2014 |
|---------------------------------------------------------------------------------|----|------------|
| 💿 Anagrafe Scuole Non Statali                                                   | 3  | 09/04/2014 |
| 💿 Anagrafe Scuole Statali                                                       | 2  | 09/04/2014 |
| 💿 Cessazione del Servizio                                                       | 7  | 09/04/2014 |
| 💿 Determinazione organico di diritto                                            | 5  | 09/04/2014 |
| 💿 Esami di Stato                                                                | 15 | 09/04/2014 |
| 💿 Graduatorie ad esaurimento personale docente a.s. 2014/2015                   | 2  | 09/04/2014 |
| Graduatorie di Istituto del personale ATA - II e III fascia - a.s.<br>2013/2014 | 1  | 09/04/2014 |
| 💿 Iscrizioni                                                                    | 10 | 09/04/2014 |
| 💿 Mobilità in organico di diritto                                               | 8  | 09/04/2014 |
|                                                                                 |    |            |

avanti

Il sistema elenca i processi amministrativi che rientrano nel range di date specificato, indicando per ognuno di essi il numero di eventi correlati e la data di ultimo aggiornamento.

Selezionando il processo amministrativo di interesse la pagina si aggiorna mostrando i responsabili delle attività di tale processo.

### Guida Operativa

Service Desk On Line Agenda degli Eventi

|   | Processo Amministrativo                                                         | n.<br>eventia | data<br>aggiornamento |
|---|---------------------------------------------------------------------------------|---------------|-----------------------|
| ۲ | Anagrafe Nazionale degli Alunni                                                 | 1             | 09/04/2014            |
| ۲ | Anagrafe Scuole Non Statali                                                     | 3             | 09/04/2014            |
| ۲ | Anagrafe Scuole Statali                                                         | 2             | 09/04/2014            |
| ۲ | Cessazione del Servizio                                                         | 7             | 09/04/2014            |
| ۲ | Determinazione organico di diritto                                              | 5             | 09/04/2014            |
| ۲ | Esami di Stato                                                                  | 15            | 09/04/2014            |
| ۲ | Graduatorie ad esaurimento personale docente a.s. 2014/2015                     | 2             | 09/04/2014            |
| 0 | Graduatorie di Istituto del personale ATA - II e III fascia - a.s.<br>2013/2014 | 1             | 09/04/2014            |
| ۲ | Iscrizioni                                                                      | 10            | 09/04/2014            |
| ۲ | Mobilità in organico di diritto                                                 | 8             | 09/04/2014            |

### Responsabile dell'attività

📝 Seleziona Tutti

### 🔽 DGOS

- Famiglie;Istituzioni scolastiche
- 🔽 Istituzioni scolastiche Paritarie
- 📝 Istituzioni scolastiche Statali
- 📝 Istituzioni scolastiche Statali; Istituzioni scolastiche Paritarie

#### avanti

### Selezionare uno o più responsabili e premere il tasto avanti

| STOP | La <b>data aggiornamento</b> dei Processi Amministrativi si riferisce all'ultimo<br>aggiornamento disponibile per le funzioni <b>Agenda degli Eventi</b> .<br>Le variazioni dei Processi e degli eventi saranno tempestivamente comunicate<br>dall'Amministrazione nella sezione " <b>News</b> " del SIDI e periodicamente<br>aggiornate in questa sezione. |                                                                                      |  |  |  |
|------|----------------------------------------------------------------------------------------------------|--------------------------------------------------------------------------------------|--|--|--|
|      | Legenda <b>R</b>                                                                                                    | esponsabili dell'attività:                                                           |  |  |  |
|      | Acronim<br>o                                                                                                    | Descrizione                                                                          |  |  |  |
| æ A  | DGOS                                                                                                    | Direzione generale per gli ordinamenti scolastici e per l'autonomia scolastica       |  |  |  |
|      | DGPFB                                                                                                    | Direzione generale per la politica finanziaria e per il bilancio                     |  |  |  |
|      | DGPS                                                                                                    | Direzione generale per il personale scolastico                                       |  |  |  |
|      | DGRU                                                                                                    | Direzione generale per le risorse umane del Ministero, acquisti e<br>affari generali |  |  |  |
|      | DGSSSI                                                                                                    | Direzione generale per gli studi, la statistica e i sistemi informativi              |  |  |  |

### 4.2 Visualizzazione calendario

Terminata la fase di ricerca il sistema prospetta un calendario con gli eventi del processo amministrativo scelto e che richiedono azioni da parte dei Responsabili delle attività selezionati

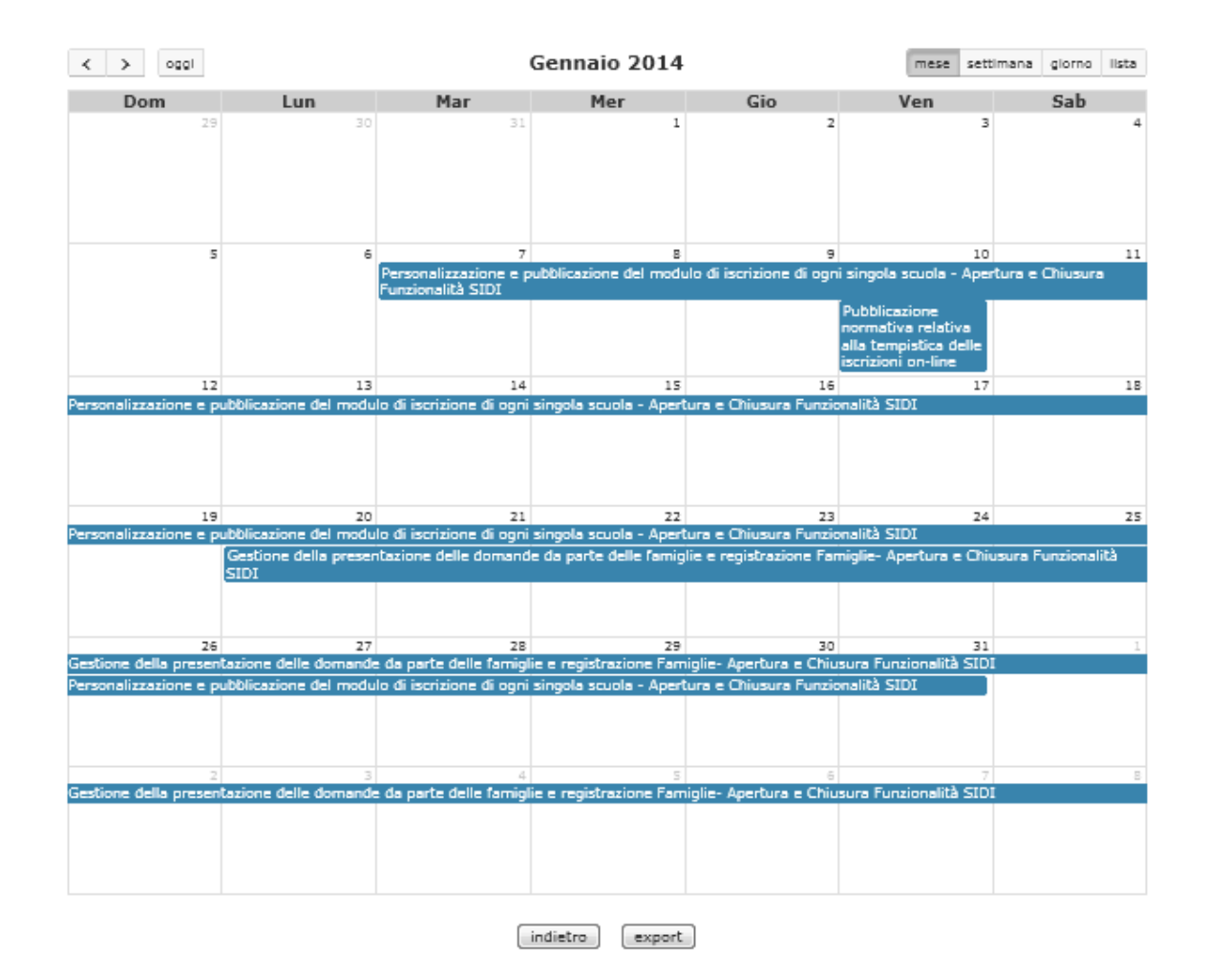

In alto a sinistra 3 tasti consentono la navigazione tra i giorni del calendario:

< > oggi

- < precedente (mese/settimana/giorno)</li>
- > successivo (mese/settimana/giorno)
- oggi (conduce alla pagina del calendario con il giorno attuale)

In alto a destra 4 tasti consentono di cambiare la modalità di visualizzazione

mese settimana giorno lista

- mese (visualizzazione mensile)
- settimana (visualizzazione settimanale)
- giorno (visualizzazione giornaliera)
- lista (visualizzazione degli eventi sotto forma di lista)

Soffermandosi con il puntatore del mouse su un evento, apparirà **una descrizionesintetica** dell'evento stesso:

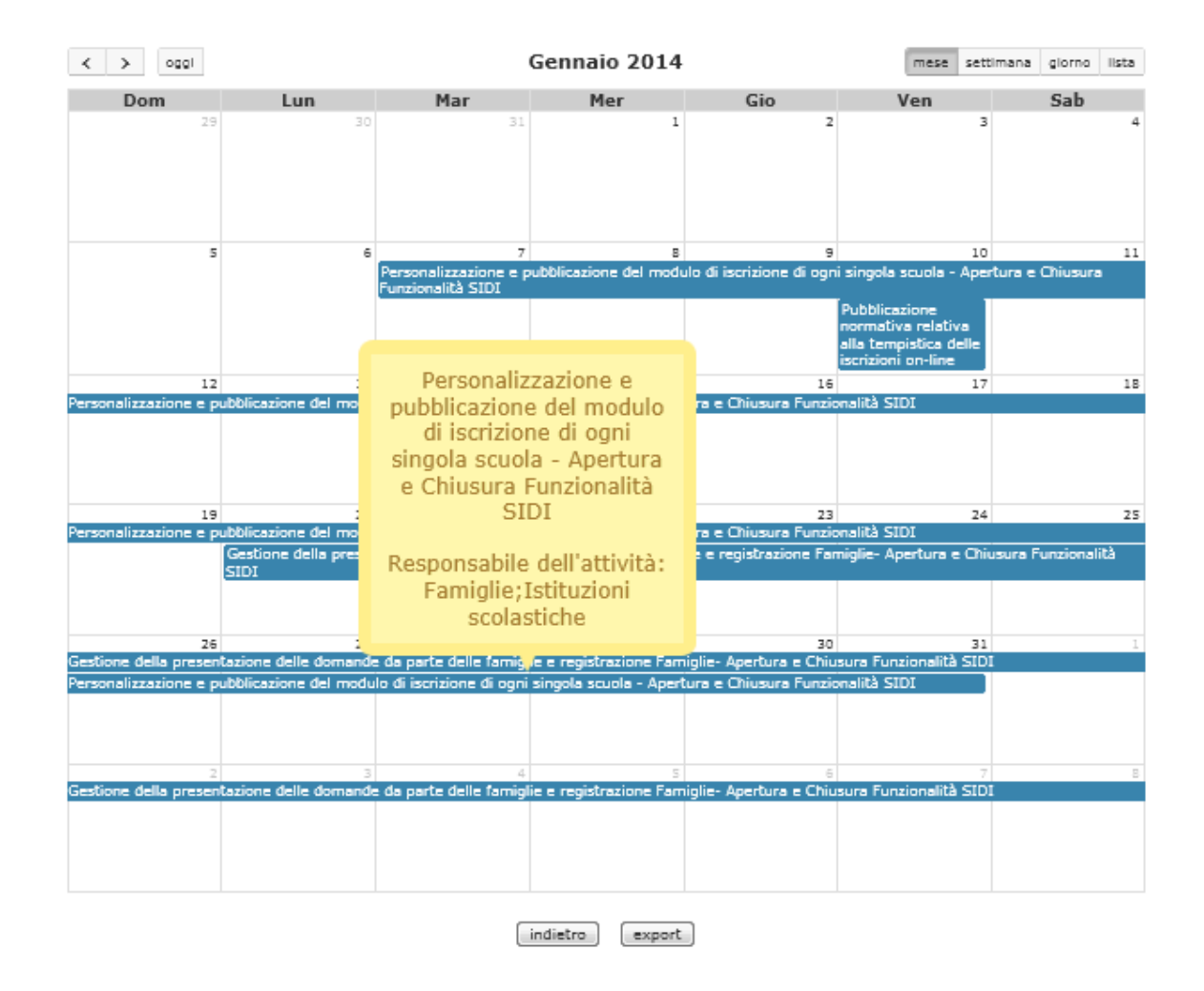

Cliccando sull'evento invece si accede alla pagina di dettaglio dell'evento stesso:

Processo Amministrativo: Iscrizioni

Evento:Personalizzazione e pubblicazione del modulo di iscrizione di ogni singola scuola - Apertura e<br/>Chiusura Funzionalità SIDIDescrizione:Personalizzazione e pubblicazione del modulo di iscrizione di ogni singola scuola - Apertura e<br/>Chiusura Funzionalità SIDIDal:07/01/2014Al:31/01/2014Responsabile dell'attività: Famiglie; Istituzioni scolastiche

indietro

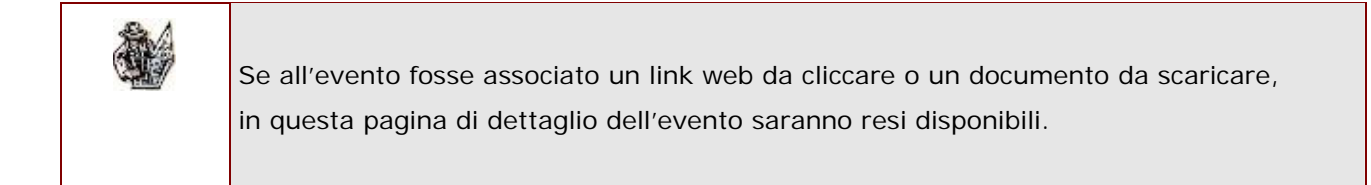

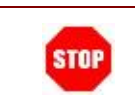

Gli eventi contrassegnati dal colore **rosso**sono estensionidi eventi "normali". Nel relativo dettaglio sarà indicato l'evento di cui l'attuale è estensione.

Premendo il tasto indietro si ritorna al calendario.

### 4.3 Esportazione eventi

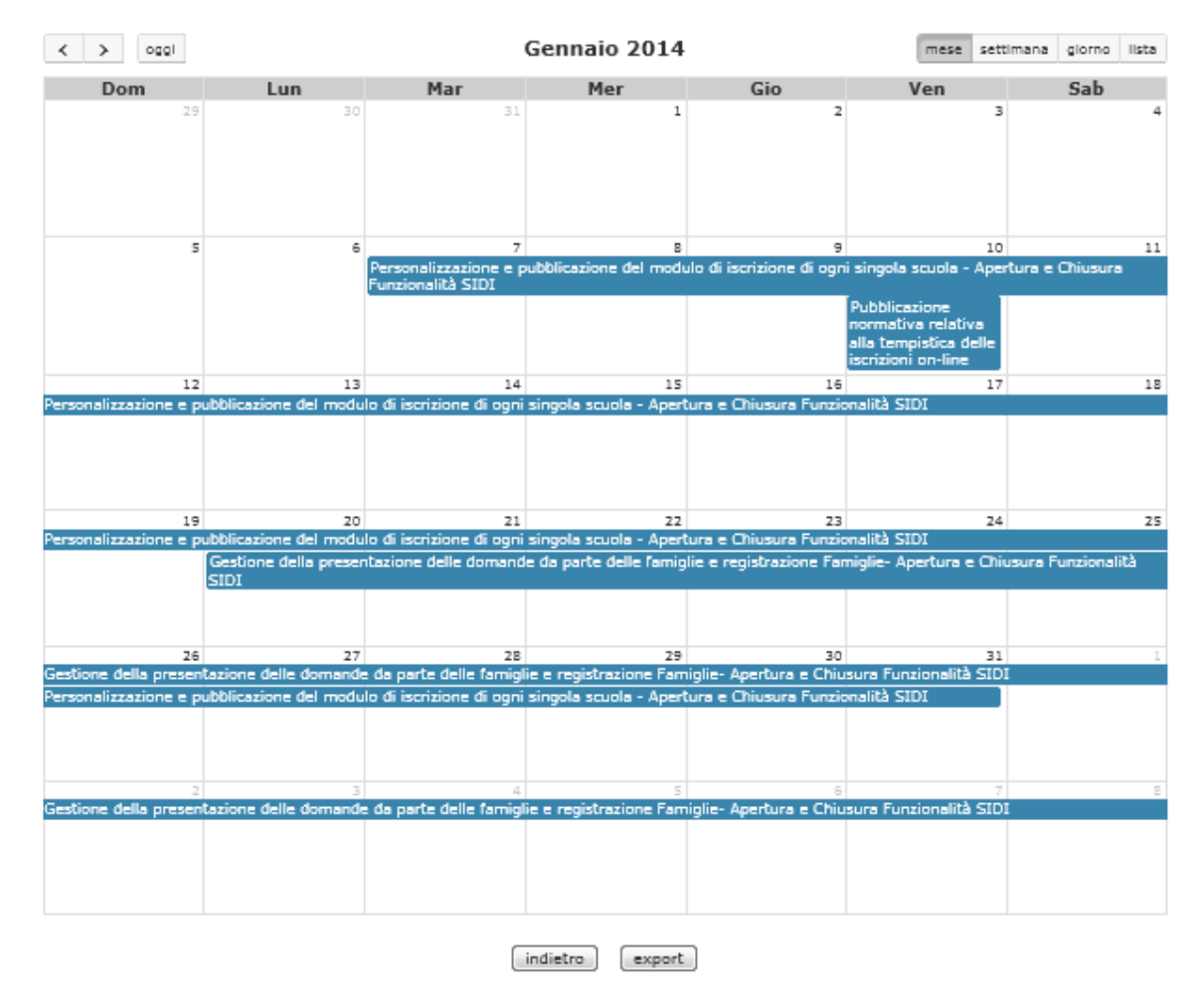

Premendo il tasto **export**l'utente potràscaricare un file in formato compatibile con Microsoft Outlook 2010 (.csv) contenente gli eventi corrispondenti ai parametri impostati in fase di ricerca (intervalle di date, Processo Amministrativo e Responsabile dell'attività) per una successiva importazione nel proprio client di posta. Dopo aver scaricato il file (ad es. **5-01\_01\_2014-20\_07\_2014.csv**) aprire il proprio client di posta e attivare la funzionalità per l'importazione di eventi nel proprio calendario:

a titolo esemplificativo per Microsoft Outlook cliccare:

- File → Open&Export → Import/Export
- Scegliere Import from another programor file (importa da altri programmi o file)
- Scegliere comma separated values
- Scegliere quindi il file appena scaricato da Agenda degli Eventi

   (ad es. 5-01\_01\_2014-20\_07\_2014.csv) indicando l'opzione Replaces duplicates
   with items imported (sostituisci i duplicati con con gli eventi importati) per sostituire
   gli eventi già presenti nel proprio calendario con quelli più aggiornati appena scaricati.
- Scegliere il proprio calendario in cui effettuare l'importazione
- Premere **finish**(termina)

Il calendario importato sarà quindi visualizzabile nel client di posta dell'utente.